## How to download Landings data from the Maine DMR Landings Data Portal Application Website

We

Ca

Po

Filter data with the following

Species

Sidepar controls

Step 1: Go to this website https://mainedmr.shinyapps.io/Landings\_Portal/

laineDMR Landings

**Step 2:** Click on Filters in the top pane. Type or select from the dropdown menu which port you want to view. Type or select from the dropdown menu which species you want to view. Move slider to select years.

**Step 3:** Click on Plot Controls in the top pane. Under Display Type, select Table.

**Step 4:** On the left-hand side pane, click on Time Series. A table should appear with the selected inputs (Ports & Species) from step 2.

|                                                              | time Series - D     Display Type Se     ports and/or spec     Grouped Variabl     selected, the tota                                                                                                    | Isplays filtered data per year and optionally by<br>elector. If a second grouping variable is selected<br>less are selected, the yearly totals are summer<br>e - Displays filtered data grouped by a chose<br>is are summed across the selected species ar | ra second grouping variable (croup by sldebar si<br>d, multiple series will be shown in the time series<br>d across the selected species and ports (unless gr<br>n variable and arranged in descending order. Req<br>nd ports (unless grouping by species or port), Add | elector). The display can be toggled bet<br>based on unique values of the grouping<br>puping by species or port).<br>uires that a croup by variable is select<br>tionally, landings are summed across th | veen table view and line plot with the<br>variable within the filtered data. If multiple<br>ad. If multiple ports and/or species are<br>e selected year range. |
|--------------------------------------------------------------|----------------------------------------------------------------------------------------------------|----------------------------------------------------------------------------------------------------|----------------------------------------------------------------------------------------------------|----------------------------------------------------------------------------------------------------|----------------------------------------------------------------------------------------------------|
|                                                              | <ul> <li>Map - Displays a</li> </ul>                                                                                                    | map or randings per port, occurry, or lobster 20                                                                                                    | ane ( Map by Selector), Hovening over a map reato                                                                                                    | re displays a popue of fandings micrima                                                                                                    | Ion for that reactire. Since only modern                                                                                                    |
| MaineDMR Landings                                            | = Fille                                                                                                    | Plot Controls Map Controls Pres                                                                                                    | et Queries Batch Download                                                                                                    |                                                                                                    |                                                                                                    |
| i About<br>Lª Time Series<br>Lª Grouped Variable<br>I® Map   | Welcome<br>Welcome to the state<br>formats.<br>Last updated April 25                                                                                                    | Piot/Table Controls Landings Type: Modern  Display Type: Table                                                                                                    | tata Portal. This application presents non-co                                                                                                    | nfidential landings per year, species, ar                                                                                                    | d port in various graphical and tabular                                                                                                    |
|                                                              | Data in this portal it<br>Landings presented I<br>• Aodern landin<br>• Historic land<br>some species<br>The portal can be log                                                                                                    | Piot<br>Table<br>Piot Series:<br>Total Weight (bs)                                                                                                    | wn in other DMR landings documents.<br>Initial port. Confidential landings are aggreg<br>i; as such, yearly totals produced by the por<br>ie Landings type drop down menu under                                                                                         | ated into the other Naire of other Co<br>tal when viewing historic data will likely<br>Plot Controls .                                                                                                   | nt y Name ports.<br>not equal published landings totals, as                                                                                                    |
|                                                              | Portal Description     Sidebar controls     The determined of the portal and contains table that allow the user to Vew landings data in various formats. The address rate togged on/of using the "hamburge" bution on the far-left of the low top au     Address of the second of the portal and contains table that allow the user to Vew landings data in various formats. The address rate togged on/of using the "hamburge" bution on the far-left of the low top au     Address of the second of the second groups marked be address of the second groups marked be address of the detapolation of the data per year and ophonally by a second groups my variable (crows by address second). The display can be begind between table vew and line pot with the      starting potential contained to the second groups marked be address of the time series based on unique values of the groups my variable within the fittered data. If multiple     on such species are selected, the years that are summed across the selected species are poti, (rives groups to years be selected. If multiple pots and/or species are     selected, the totals are summed across the selected species are poting to years begind between table second year argue.     thes - Displays in a group of andrings internation of that feature. Since only models |                                                                                                    |                                                                                                    |                                                                                                    |                                                                                                    |
| MaineDMR Landings                                            |                                                                                                    | Plot Controls Map Controls Prese                                                                                                    | et Querles Batch Download                                                                                                    |                                                                                                    |                                                                                                    |
| i About<br>Let Time Series<br>Let Granded Variable<br>Mi Map | Show 20 v entries                                                                                                    |                                                                                                    | Tabular Data per Year 2008 to :<br>Ports: Freeport<br>Species: Clam Northern Quahog / Hu                                                                                                    | 2021                                                                                                    | Search:                                                                                                    |
|                                                              | Year 🕴                                                                                                    | Total Weight (Ib                                                                                                    | os) 🔺 Total Value (\$) 🗸                                                                                                    | Total Trips 🍦                                                                                                    | Total Harvesters                                                                                                    |
|                                                              | 2009                                                                                                    |                                                                                                    | 995 \$1,032                                                                                                    | 6                                                                                                    | 5                                                                                                    |
|                                                              | 2008                                                                                                    | 2,                                                                                                    | 166 \$1,580                                                                                                    | 17                                                                                                    | 5                                                                                                    |
|                                                              | 2021                                                                                                    | 3,                                                                                                    | 263 \$5,734<br>479 \$44,030                                                                                                    | 35                                                                                                    | 15                                                                                                    |
|                                                              | 2020                                                                                                    | 10,                                                                                                    | 470 \$14,839<br>422 \$18,771                                                                                                    | 119                                                                                                    | 28                                                                                                    |
|                                                              | 2015                                                                                                    | 13,                                                                                                    | 558 \$18,209                                                                                                    | 98                                                                                                    | 18                                                                                                    |
|                                                              | 2019                                                                                                    | 14,                                                                                                    | 818 \$21.729                                                                                                    | 127                                                                                                    | 33                                                                                                    |
|                                                              | 2016                                                                                                    | 27,                                                                                                    | 647 \$37,270                                                                                                    | 211                                                                                                    | 23                                                                                                    |
|                                                              | 2017                                                                                                    | 29                                                                                                    | 962 \$44.652                                                                                                    | 298                                                                                                    | 35                                                                                                    |

Previous 1 Next

## Step 5: To download selected data

into an Excel file, simply click on Download selected data (CSV). The Excel file will appear on the bottom of your browser, or you can locate the Excel file in the file explorer under the Downloads folder on your PC. The name of the downloaded excel file starts with MaineDMR\_Landings\_Time\_Series\_Data

wing 1 to 9 of 9 entries